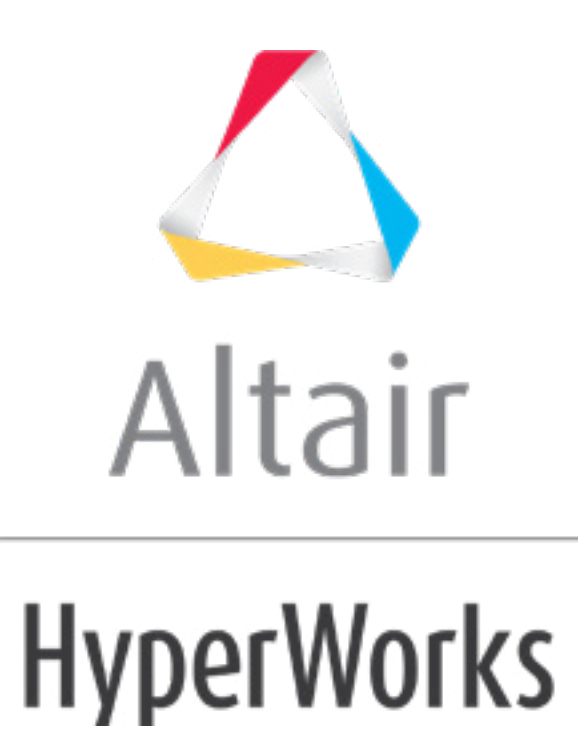

altairhyperworks.com

# HS-1070: Defining Discrete Size Variables with Conditional Linking for use in HyperStudy

This tutorial outlines the procedure for defining discrete input variables that are conditionally linked. In this tutorial, beam thickness and material model values are used as variables. Material model values are linked to the selection of the material to be used. The variables you will use in this tutorial include: Shell Thickness, Young's Modulus, Poisson's, Ratio, and Density. The output responses you will use in this tutorial includes: Mass.

The <code>beam.fem</code> model file that you will use in this tutorial can be found in <hst.zip>/HS-1070/. Copy the tutorial files from this directory to your working directory.

## Step 1: Create the Base Import Template in HyperStudy

- 1. Start HyperStudy.
- 2. From the menu bar, click *Tools* > *Editor*. The **HyperStudy Editor** opens.
- 3. In the File field, open the beam.fem file.
- 4. In the Find area, enter PSHELL.
- 5. Click  $\blacktriangleright$  until you find the PSHELL card.
- 6. In the same line as PSHELL, highlight the value 0.002 for the PSHELL thickness as indicated in the image below.
  - **Note:** In an OptiStruct deck, each field within a card is 8 characters long. Properly select the value for the PSHELL thickness by selecting 0.002 and the three spaces that follow.

```
8255
   $$
8256
   $$ · · PSHELL · Data
8257
  $$
8258
            Ś......
8259
  8261
8262
  $$
8263
  $$ • MAT1 · Data
8264
  $$
   8265
   8266
   MAT1 · · · · · · · · · 12.1E+11 · · · · · · 0.3 · · · · 7820.0 · · · · · · ·
8267
8268
  $$
```

- 7. Right-click on the highlighted fields and select *Create Parameter* from the context menu.
- 8. In the **Parameter varname\_1** dialog, **Label** field, enter Thickness.
- 9. Set the Upper bound to 0.0022, the Nominal to 0.0020, and the Lower bound to 0.0018.
- 10. Set the Format to \$8.5f.
- 11. Click **OK**.

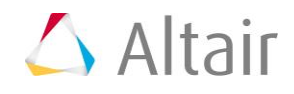

| Parameter: varname_1 - HyperStudy |                    |         |             |          |  |  |  |
|-----------------------------------|--------------------|---------|-------------|----------|--|--|--|
| Label:                            | Label: Thickness   |         |             |          |  |  |  |
| Varname:                          | Varname: varname_1 |         |             |          |  |  |  |
|                                   |                    |         |             |          |  |  |  |
| Lower                             | Bound              | Nominal | Upper Bound |          |  |  |  |
| 0.0018                            | 3                  | 0.00200 | 0.0022      |          |  |  |  |
| 🔘 Set                             | percent:           |         | +/-         |          |  |  |  |
| Set                               | value:             |         | +/-         |          |  |  |  |
| Format:                           | %8.5f              |         | •           |          |  |  |  |
|                                   | OK                 | Cancel  | Apply       | <b>.</b> |  |  |  |

- 12. Add three more input variables to the template file from the MAT1 card using the information provided in the table below.
  - Tip: Quickly highlight 8-character fields by pressing *CTRL* to activate the **Selector** (set to 8 characters) and then clicking the value.

| Parameter          | Selection<br>Notification                | Selection            | Input<br>Variable<br>Label | Lower Bound<br>& Upper<br>Bound                  | Format |
|--------------------|------------------------------------------|----------------------|----------------------------|--------------------------------------------------|--------|
| Young's<br>Modulus | Line number:<br>8267<br>Fields: 16 to 24 | 2.1E+11 &<br>1 space | Young                      | Lower Bound:<br>7E+10<br>Upper Bound:<br>2.1E+11 | %8.1e  |
| Poisson's<br>Ratio | Line number:<br>8267<br>Fields: 32 to 40 | 0.3 + 5<br>spaces    | Poisson                    | Keep default<br>values                           | %8.5f  |
| Density            | Line number:<br>8267<br>Fields: 40 to 48 | 7820.0 + 2<br>spaces | Density                    | Keep default<br>values                           | %8.3f  |

- 13. Click Save.
- 14. In the Save Template dialog, save the file as <code>beam.tpl</code>.
- 15. Close the **HyperStudy Editor** dialog.

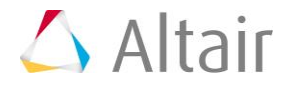

- 16. In a text editor, open the beam.tpl file.
- 17. Replace:

```
{parameter(varname_3, "Poisson", 0.30000, 0.27000,
0.33000)}
{parameter(varname_4, "Density", 7820.000, 7038.000,
8602.000)}
```

with:

```
{if (varname_2==2.1E+11) }
    {varname_3=0.3}
    {varname_4=7820}
{elseif (varname_2==7E+10) }
    {varname_3=0.33}
    {varname_4=2700}
{endif}
```

18. Save the  ${\tt beam.tpl}$  file and close the text editor.

#### Step 2: Perform the Study Setup

- 1. To start a new study, click *File* > *New* from the menu bar, or click *on the toolbar*.
- In the HyperStudy Add dialog, enter a study name, select a location for the study, and click OK.
- 3. Go to the **Define Models** step.
- 4. Add a Parameterized File model.
  - a. From the **Directory**, drag-and-drop the <code>beam.tpl</code> file into the work area.

| Explorer      | Direc        | tory      |                |   | \$     | Define Mo | dels       |              |
|---------------|--------------|-----------|----------------|---|--------|-----------|------------|--------------|
| Name          | Siz          | e T       | Гуре           |   | _      |           |            |              |
| 4 퉬 C:\HS-107 | D            |           |                |   | Ð      | Add Model |            | Remove Model |
| 🖌 🐇 study_    | lock.xml 739 | 9 bytes S | Study Lock     |   | \ctive | Label     | Varname    | Model Type   |
| 🔳 beam.t      | pl           | 586 KB tj | pl File        | - | ACLIVE | Laber     | varriarria | e Model type |
| beam.t        | em           | 586 KB fe | em File        |   |        |           |            |              |
| ⊳ 퉬 _usr      |              | S         | ettings Folder |   |        | beam.tpl  |            |              |
| 🔬 Study_      | 1.xml        | 3 KB S    | Study File     |   |        | ٣Ŧ        |            |              |

b. In the Solver input file column, enter beam.fem. This is the name of the solver

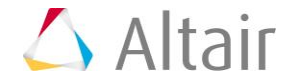

input file HyperStudy writes during any evaluation.

c. In the **Solver execution script** column, select **OptiStruct (os)**.

 Active
 Label
 Varame
 Model Type
 Resource
 Solver input file
 Solver execution script
 Solver input arguments

 1
 Image: Model 1
 m\_1
 Image: Parameterized File
 Cr/.../HS-1070/beam.tpl (...)
 beam.fem
 Image: Parameterized File
 Solver input arguments

- 5. Click **Import Variables**. Two input variables are imported from the beam.tpl resource file.
- 6. Go to the **Define Input Variables** step.
- 7. Click the **Modes** tab.
- 8. For the input variable **Thickness**, set **Mode** to **Discrete**.
- 9. In the **Values** column for the input variable **Thickness**, click ••••. A pop-up window opens.
- 10. In the Number of Points field, enter 3.
- 11. Click Set.
- 12. Change the values in the table to the following: 0.002, 0.004, and 0.005.

| 🛨 Add Row      | Remove Row | Insert Row | Paste       |
|----------------|------------|------------|-------------|
| 1 0.0020000    |            |            |             |
| 2 0.0040000    |            |            |             |
| 3 0.0050000    |            |            |             |
|                |            |            |             |
| Lower Bound    | Nomina     | al         | Upper Bound |
| 0.0018000      | 0.0020000  | 0.00220    | 000         |
| Set Steps      |            |            |             |
| Number of Poir | nts: 3     |            | Set         |
| Step Size:     |            |            | Set         |
|                |            | OK Cancel  | Apply       |

13. Click **OK**.

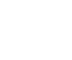

p.4

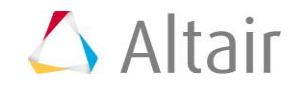

- 14. For the input variable **Young**, set the **Mode** to **Discrete**.
- 15. In the **Value** column of the input variable **Young**, click ••••. A pop-up window opens.
- 16. In the Number of Points field, enter 2.
- 17. Click **Set**.
- 18. Change the values in the table to 7E+10 and 2.1E+11.
- 19. Click **OK**.
- 20. Go to the **Specifications** step.

### **Step 3: Perform the Nominal Run**

- 1. In the work area, set the **Mode** to **Nominal Run**.
- 2. Click **Apply**.
- 3. Go to the **Evaluate** step.
- 4. Click *Evaluate Tasks*. The run is executed using OptiStruct, and all input files are written to the study directory.
- 5. Go to the **Define Output Responses** step.

#### **Step 4: Create and Define Output Responses**

In this step you will create one output response, Mass.

- 1. From the **Directory**, drag-and-drop the beam.out file, located in approaches/nom 1/run 00001/m 1, into the work area.
- 2. In the **File Assistant** dialog, set the **Reading technology** to *Altair***®** *HyperWorks***® and click <b>***Next*.
- 3. Select Single item in a time series, then click Next.
- 4. Define the following options, then click **Next**.
  - Set **Type** to *Mass*.
  - Set **Request** to *Mass*.
  - Set **Component** to **Value**.

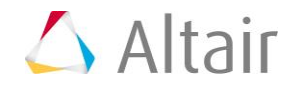

| 🔬 File Assistant             |                                                                                                    |  |  |  |  |  |
|------------------------------|----------------------------------------------------------------------------------------------------|--|--|--|--|--|
| Single serial or time series |                                                                                                    |  |  |  |  |  |
| Subcase:                     | <b></b>                                                                                               |  |  |  |  |  |
| Type:                        | Mass                                                                                                  |  |  |  |  |  |
| Request:                     | Mass 🔹 Filter 🛛 🐨                                                                                     |  |  |  |  |  |
| Component:                   | Value                                                                                                 |  |  |  |  |  |
| Preview:                     | 2.40<br>2.30<br>2.20<br>2.10<br>2.00<br>1.90<br>0.90 0.93 0.95 0.98 1.00 1.03 1.05 1.08 1.10<br>Index |  |  |  |  |  |
|                              | < Back Next > Cancel                                                                                  |  |  |  |  |  |

- 5. Label the output response Mass.
- 6. Set **Expression** to *First Element*.
  - **Note:** Since the mass is a scalar quantity, the only component of the data source is index zero, therefore a scalar mass value is properly written in the **Expression** field as m\_1\_ds\_1[0]. Multi-axis vectors may be accessed through each individual axis by using the corresponding index in the vector array.

The mass value can be accessed directly out of the beam.out file and does not require any mathematical operations before being used as an output response for your study. The **Expression Builder** is capable of performing a full complement of mathematical functions on an arbitrary number of vector solutions in order to build an output response.

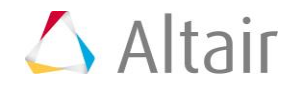

| 🔮 File Assistar            | nt                                  | × 1                         |  |  |  |  |
|----------------------------|-------------------------------------|-----------------------------|--|--|--|--|
| Create                     | Create a Data Source and a Response |                             |  |  |  |  |
| Creating a new Data Source |                                     |                             |  |  |  |  |
|                            | Label:                              | Data Source 1               |  |  |  |  |
| <b>&gt;</b>                | Varname: n                          | n_1_ds_1                    |  |  |  |  |
| ☑ Linked t                 | ☑ Linked to a new Response          |                             |  |  |  |  |
|                            | Label:                              | Mass                        |  |  |  |  |
|                            | Varname:                            | m_1_r_1                     |  |  |  |  |
|                            | Comment:                            | Data Source 1               |  |  |  |  |
|                            | Expression:                         | m_1_ds_1[0] First Element ▼ |  |  |  |  |
|                            |                                     |                             |  |  |  |  |
| < Back Finish Cancel       |                                     |                             |  |  |  |  |

7. Click *Finish*. The Mass output response is added to the work area.

|   | Active | Label | Varname | Expression  | Value         | Comment       |
|---|--------|-------|---------|-------------|---------------|---------------|
| 1 | 1      | Mass  | m_1_r_1 | m_1_ds_1[0] | Not Extracted | Data Source 1 |

8. Click *Evaluate* to extract the output response value.

Last modified: v2017.2 (12.1156684)

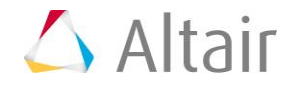